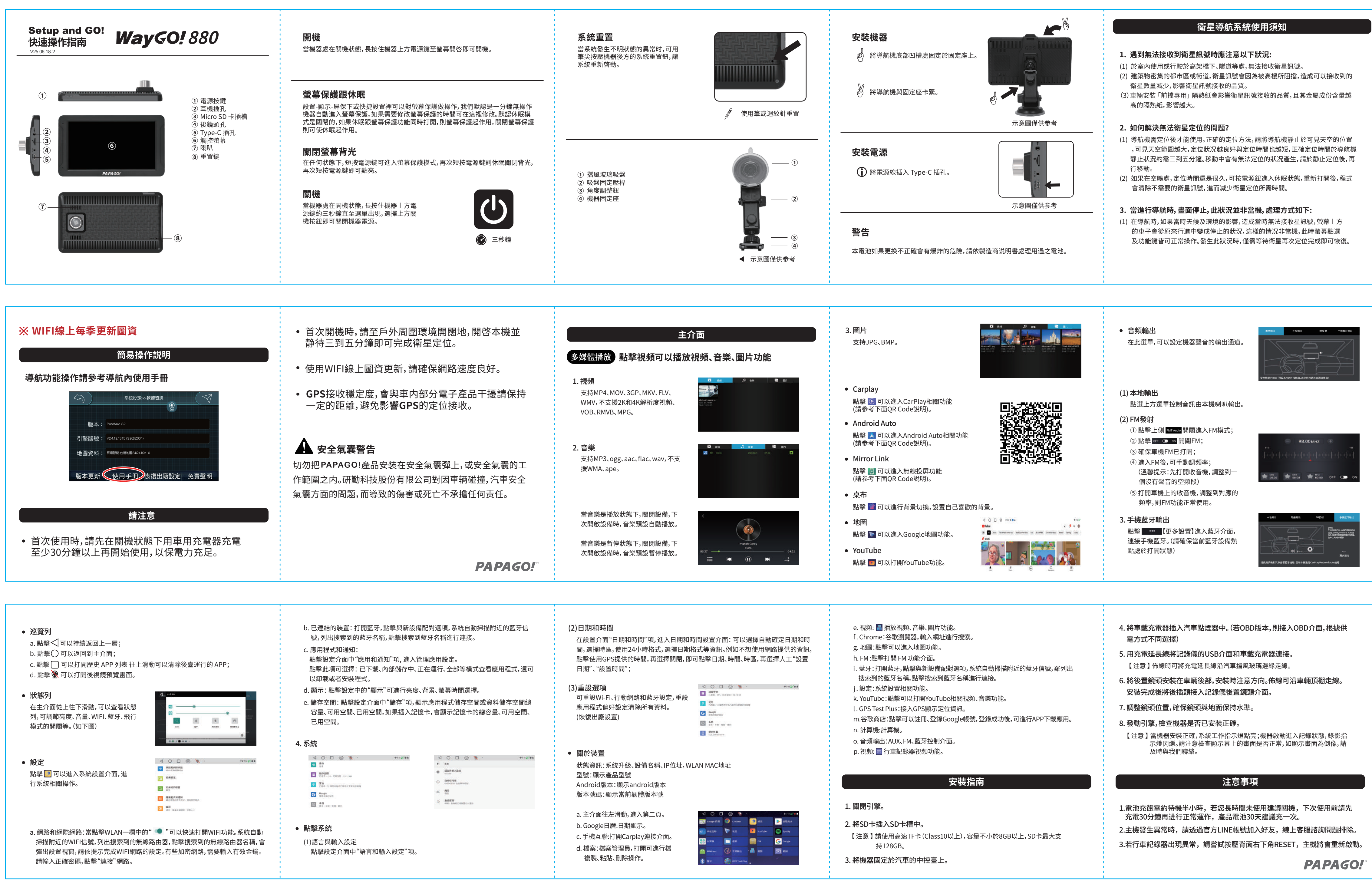

|   | 6 | ) 🕱 ·  |     |   | ● FM 22 <sup>®</sup> ● ■ |
|---|---|--------|-----|---|--------------------------|
|   | 0 |        |     |   | 99 <b>8</b> 0.00         |
|   |   |        |     | 0 | Spotfy                   |
| • |   |        |     | G | Google                   |
|   | 3 | 111165 | - 👪 |   | et su                    |
|   | - |        |     |   |                          |